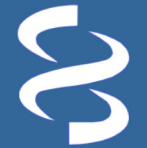

# he 1000 Genomes Browser

Graphical visualization of genotype data from the 1000 Genomes Project https://www.ncbi.nlm.nih.gov/variation/tools/1000genomes

#### National Center for Biotechnology Information • National Library of Medicine • National Institutes of Health • Department of Health and Human Services

#### Scope

The 1000 Genomes Project aims to produce an extensive public catalog of human genetic variation, including SNPs, structural variants, and their haplotype contexts [1]. The genomes of more than 2500 deidentified people from 25 populations around the world are being sequenced using next-generation sequencing technologies with results of the study freely accessible to researchers worldwide. The data files from this project are mirrored at NCBI through FTP, Aspera, and Amazon Cloud:

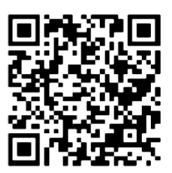

ftp.ncbi.nlm.nih.gov/1000genomes/ www.ncbi.nlm.nih.gov/public/1000genomes/ s3.amazonaws.com/1000genomes

The **1000** Genomes Browser, developed from NCBI's Graphical Sequence Viewer (SV) [2], addresses the challenge posed by the influx of this large set of data. This tool provides a convenient display for users to visualize the 1000 Genomes Project data and analyses by mapping the variation data to the reference genome assembly and allowing the retrieval and interactive examination of genotype data for a specific gene or genomic region. Through comparison with existing genome annotations, users can correlate the genotype and population prevalence with gene function.

# Interface for data access and display

The 1000 Genomes Browser (<u>www.ncbi.nlm.nih.gov/variation/tools/1000genomes/</u>) enables the selection and display of a selected chromosome (**A**). Keyword searching (**B**) zooms the display to the specific location, showing annotation and variation tracks (**C**), and listing detailed variations with underlying genotype in the table below (**D**). The "Downloads" widget (**E**) exports the genotype and alignment data for the selected genomic region. With the "Your data" widget (**F**), users can upload custom data for private display in the graphical panel. The "Share this page" (**G**) creates a unique URL for linking to the customized display. Links to FAQ and Help (**H**) provide additional details about the function of this tool. The browser displays data from the Phase 3 call set. A link at the top (**I**) provides access to the Phase 1 data.

| S NCBI Resources 🗵 How To                                                                                                    |                                                                                                    |                                                                                                   |                                                                                                   |                                                                                                   |                                                                                                   |                                                                                     |                                                                      |                                                                                                    | <u>Sign</u>                                                                                                    | in to NCBI                                                                          |  |  |
|----------------------------------------------------------------------------------------------------|----------------------------------------------------------------------------------------------------|---------------------------------------------------------------------------------------------------|---------------------------------------------------------------------------------------------------|---------------------------------------------------------------------------------------------------|---------------------------------------------------------------------------------------------------|-------------------------------------------------------------------------------------|----------------------------------------------------------------------|----------------------------------------------------------------------------------------------------|----------------------------------------------------------------------------------------------------|-------------------------------------------------------------------------------------|--|--|
| 1000 Genomes Browse                                                                                                    | Homo sapiens: GRCh37.p13 (GCF_000001405.25)                                                                       |                                                                                                   |                                                                                                   |                                                                                                   |                                                                                                   | 25) Chr 1                                                                           | Chr 1 (NC_000001.10): 1 - 249.3M                                     |                                                                                                    |                                                                                                    |                                                                                     |  |  |
| ATTENTION: You are browsing the alignment and genotype data from the Phase 3 May 2013 call set.                                                                                                    |                                                                                                    |                                                                                                   |                                                                                                   |                                                                                                   |                                                                                                   |                                                                                     |                                                                      |                                                                                                    |                                                                                                    |                                                                                     |  |  |
| Data from an earlier release is also ava                                                                                                    | ilable. <u>Click here</u> 1                                                                                       | to browse data                                                                                    | a from the <u>Pha</u>                                                                             | se 1 March 201                                                                                    | 12 call set.                                                                                      |                                                                                     | G                                                                    |                                                                                                    | H                                                                                                    | 11 010 1 013                                                                        |  |  |
| ✓ Ideogram View                                                                                                    | poolo pooli pool                                                                                                  | 54.2 p52.5 p5                                                                                     | 1.3 psi.1 p                                                                                       | 22.5 p22.1 p21                                                                                    | p15.5 p15.1 q11                                                                                   | <del>чт.                                    </del>                                  | 422 423 <b>4</b>                                                     |                                                                                                    | (32.3 C                                                                                                    | 141 Q42.1 Q45                                                                       |  |  |
| 1 2 3 4 5 6 7 8 A 11 12 13                                                                                                    | Even Nevine                                                                                                    | ter                                                                                               | _                                                                                                 | _                                                                                                 |                                                                                                   |                                                                                     |                                                                      |                                                                                                    |                                                                                                    |                                                                                     |  |  |
|                                                                                                    | Exon navigator  There are too many genes in the region (3817). Please narrow the region to enable exon navigation |                                                                                                   |                                                                                                   |                                                                                                   |                                                                                                   |                                                                                     |                                                                      |                                                                                                    |                                                                                                    |                                                                                     |  |  |
|                                                                                                    | S NC 000001.1                                                                                                    | 0: 1249M (24                                                                                      | 9Mbp) - 🖒 🗆                                                                                       | <u>&gt;</u>                                                                                       |                                                                                                   | - <b>a</b> Te                                                                       |                                                                      |                                                                                                    | <u>₹</u>   <b>A</b> Treat                                                                                                    | <b>. 2</b> 2 •                                                                      |  |  |
|                                                                                                    | 20 M                                                                                                    | 40 M                                                                                              | 60 M                                                                                              | 80 M  10                                                                                          | 30 M  120                                                                                         | M  140 M                                                                            | 160 M                                                                | 180 M                                                                                                    | 200 M                                                                                                    | 249,250,621                                                                         |  |  |
|                                                                                                    |                                                                                                    |                                                                                                   |                                                                                                   |                                                                                                   |                                                                                                   |                                                                                     |                                                                      |                                                                                                    |                                                                                                    |                                                                                     |  |  |
| 14 15 16 17 18 19 20 21 22 X Y MT                                                                                                    | Segmental Dup                                                                                                    | lications o                                                                                       | on GRCh37                                                                                         |                                                                                                   | 231                                                                                               |                                                                                     |                                                                      |                                                                                                    | 231                                                                                                    | ^                                                                                   |  |  |
| 88888888888                                                                                                    | 1000 Genomes                                                                                                    | Phase 1 Str                                                                                       | ict Accessi                                                                                       | ibility Mask                                                                                      | . IO                                                                                              | AND                                                                                 |                                                                      |                                                                                                    | 0, 1                                                                                                    | LJ. IL<br>×                                                                         |  |  |
|                                                                                                    | 1376                                                                                                    | all desirations of                                                                                | da dia sala d                                                                                     | الد سالالياني بمع                                                                                 | 1376<br>1976 - 1976                                                                               |                                                                                     | and an eligent of the                                                | a data an tanàn                                                                                                    | 1376<br>1976 - 1976 - 1976 - 1976                                                                                                    | للاطر المستحد وعطاطه                                                                |  |  |
| Genes, NCBI Homo sapiens Annotation Release 105                                                                                                    |                                                                                                    |                                                                                                   |                                                                                                   |                                                                                                   |                                                                                                   |                                                                                     |                                                                      |                                                                                                    |                                                                                                    |                                                                                     |  |  |
| - Search                                                                                                    | MTHER                                                                                                    |                                                                                                   | JON                                                                                               |                                                                                                   | "OSTAL                                                                                            |                                                                                     | ICRF IFS                                                             | VP1052                                                                                                    | 1110                                                                                                    | 0101                                                                                |  |  |
| Q- Location, gene or phenotype                                                                                                    |                                                                                                    |                                                                                                   |                                                                                                   |                                                                                                   |                                                                                                   |                                                                                     |                                                                      |                                                                                                    |                                                                                                    |                                                                                     |  |  |
| Enter a location, gene name or phenotype                                                                                                    |                                                                                                    |                                                                                                   |                                                                                                   |                                                                                                   |                                                                                                   |                                                                                     |                                                                      |                                                                                                    |                                                                                                    |                                                                                     |  |  |
| Subjects                                                                                                    | ClinVar Short Variations based on dbSNP 142 (Homo sapiens Annotation Release 105)                                 |                                                                                                   |                                                                                                   |                                                                                                   |                                                                                                   |                                                                                     |                                                                      |                                                                                                    |                                                                                                    |                                                                                     |  |  |
| Your Data                                                                                                    | dbSNP 141 (Ho                                                                                                    | ibSNP 141 (Homo sapiens Annotation Release 105) HapMap Recombination Rate                         |                                                                                                   |                                                                                                   |                                                                                                   |                                                                                     |                                                                      |                                                                                                    |                                                                                                    |                                                                                     |  |  |
| Region Details                                                                                                    | A BURNER                                                                                                    |                                                                                                   |                                                                                                   |                                                                                                   | a giller talaa                                                                                    | و الله                                                                              |                                                                      |                                                                                                    | it a start the start of the start of the sta |                                                                                     |  |  |
| History                                                                                                    | 1000 Genomes                                                                                                    | Phase 3, db                                                                                       | SNP b142                                                                                          |                                                                                                   |                                                                                                   |                                                                                     |                                                                      |                                                                                                    |                                                                                                    | ×                                                                                   |  |  |
| Downloads     E                                                                                                    |                                                                                                    |                                                                                                   |                                                                                                   | <b>)</b>                                                                                          | Zoom to s                                                                                         | ee data!                                                                            |                                                                      |                                                                                                    |                                                                                                    |                                                                                     |  |  |
| ▼ Study:       The 1000 Genomes Project (phase 3) ▼         Genotype Display Options ↓                                                                                                    |                                                                                                    |                                                                                                   |                                                                                                   |                                                                                                   |                                                                                                   |                                                                                     |                                                                      |                                                                                                    |                                                                                                    |                                                                                     |  |  |
| Go to Selection Scroll Region 121,482,98                                                                                                    | 2 121,482,983                                                                                                    | 121,482,997                                                                                       | 121,482,998                                                                                       | 121,483,511                                                                                       | 121,483,521                                                                                       | 121,483,757                                                                         | 121,484,072                                                          | 121,484,088                                                                                                    | 121,484,108                                                                                                    | 121,484,156                                                                         |  |  |
| Populations / Samples C=0.4551                                                                                                    | G=0.4663                                                                                                    | T=0.3964                                                                                          | G=0 3994                                                                                          | G=0.0008                                                                                          | C=0.1761                                                                                          | C=0.9998                                                                            | ۵۹۹۹ ۵–۸                                                             | T=0.9824                                                                                                    | T=0.9920                                                                                                    | T=0.9974                                                                            |  |  |
| Show: Allele frequencies - G=0.5449                                                                                                    | T=0.5337                                                                                                    | C=0.6036                                                                                          | A=0.6006                                                                                          | A=0.9992                                                                                          | G=0.8239                                                                                          | A=0.0002                                                                            | C=0.0002                                                             | A=0.0176                                                                                                    | C=0.0080                                                                                                    | A=0.0026                                                                            |  |  |
| ► ACB African Carribbeans C=0.3646                                                                                                    | G=0.3750                                                                                                    | T=0.3281                                                                                          | G=0.3281                                                                                          | G=0.0052                                                                                          | C=0.1406                                                                                          | C=1.0000                                                                            | A=0.9948                                                             | T=0.9271                                                                                                    | T=1.0000                                                                                                    | T=0.9844                                                                            |  |  |
| G=0.6354                                                                                                    | T=0.6250                                                                                                    | C=0.6719                                                                                          | A=0.6719                                                                                          | A=0.9948                                                                                          | G=0.8594                                                                                          | A=0.0000                                                                            | C=0.0052                                                             | A=0.0729                                                                                                    | C=0.0000                                                                                                    | A=0.0156                                                                            |  |  |
| G=0.4016                                                                                                    | G=0.5984<br>T=0.4016                                                                                              | C=0.4754                                                                                          | G=0.5246<br>A=0.4754                                                                              | A=1.0000                                                                                          | G=0.2787<br>G=0.7213                                                                              | A=0.0000                                                                            | A=1.0000<br>C=0.0000                                                 | A=0.0492                                                                                                    | C=0.0000                                                                                                    | A=0.0000                                                                            |  |  |
| Go to Selection<br>Go to Selection<br>Go to Selection<br>Go to Selection<br>Go to Selection<br>Stroll Region<br>121.482.08.<br>rs56026513<br>C=0.4551<br>G=0.5449<br>ACB African Carribbeans<br>C=0.3646<br>G=0.6354<br>ASW Americans of African<br>C=0.5984<br>G=0.4016 | 2 121,482,983<br>rs57913829<br>G=0.4663<br>T=0.5337<br>G=0.3750<br>T=0.6250<br>G=0.5984<br>T=0.4016               | 121,482,997<br>rs28836281<br>T=0.3964<br>C=0.6036<br>T=0.3281<br>C=0.6719<br>T=0.5246<br>C=0.4754 | 121,482,998<br>rs28848269<br>G=0.3994<br>A=0.6006<br>G=0.3281<br>A=0.6719<br>G=0.5246<br>A=0.4754 | 121,483,511<br>rs12758940<br>G=0.0008<br>A=0.9992<br>G=0.0052<br>A=0.9948<br>G=0.0000<br>A=1.0000 | 121,483,521<br>rs28815019<br>C=0.1761<br>G=0.8239<br>C=0.1406<br>G=0.8594<br>C=0.2787<br>G=0.7213 | 121,483,757<br>C=0.9998<br>A=0.0002<br>C=1.0000<br>A=0.0000<br>C=1.0000<br>A=0.0000 | A=0.9998<br>C=0.0002<br>A=0.9948<br>C=0.0052<br>A=1.0000<br>C=0.0000 | 121,484,088           T=0.9824           A=0.0176           T=0.9271           A=0.0729           T=0.9508           A=0.0492 | 121,484,108<br><b>T=0.9920</b><br>C=0.0080<br><b>T=1.0000</b><br><b>C=0.0000</b><br><b>T=1.0000</b><br><b>C=0.0000</b>                                                                                                    | 121,484,158<br>T=0.9974<br>A=0.0026<br>T=0.9844<br>A=0.0156<br>T=1.0000<br>A=0.0000 |  |  |

#### Page 2

## Searching with custom terms

The search box at the left (**A**) provides a way to quickly navigate to the targeted genomic region of interest. Clicking the "Search examples" (**B**, activated upon hovering) expands the section to display example query formats. Entering gene symbol "ptpn22" and pressing the return key retrieves a list of matches (**C**). Hover over an entry to activate the navigation arrow (**D**), which zooms the viewer to the target region (**E**) and simultaneously updates the genotype table (**F**). The gene region displayed is shown at the top (**G**). The exon navigator (**H**) allows zooming in to specific exons through a single radio button click, or flipping through exons using the arrows.

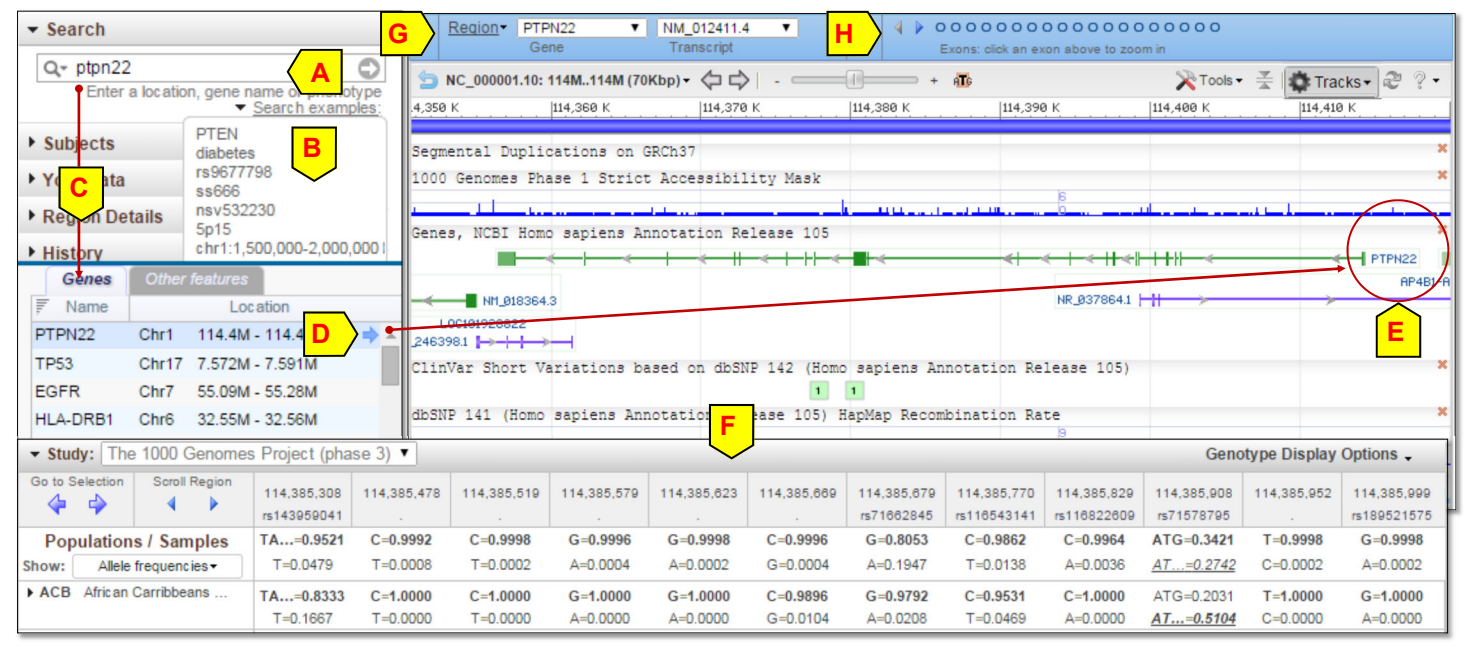

## Examining detailed genotypes for specific subjects

Clicking the "Subjects" arrow and the "Tracks in view" arrow (I) expands the section to provide access to read alignment data supporting the genotype calls of specific subjects (individuals). This section can be resized by dragging on its sides.

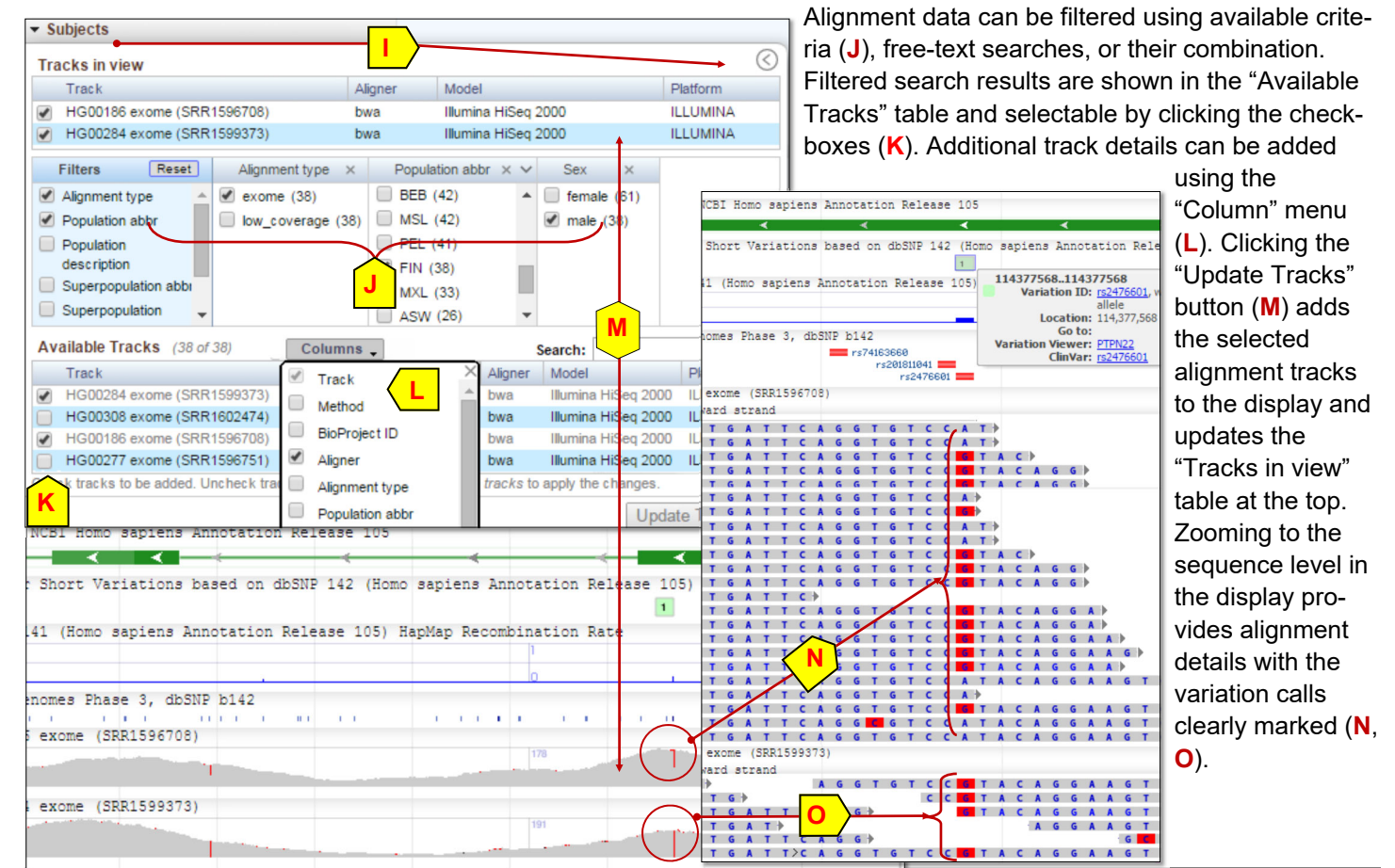

Contact: info@ncbi.nlm.nih.gov

NCBI Handout Series | 1000 Genomes Browser | Last Updated on September 8, 2016

#### An example usage case

Data from many publicly funded genome-wide association studies are available in the dbGaP database at NCBI. The Phenotype and Genotype-Integrator tool (PheGenI, A) [3] provides a convenient way to get the genes and SNPs associated with studied phenotypes or disorders. The following example begins using PheGenI to identify candidate genes 

and SNPs associated with rheumatoid arthritis (relevant Publ http://1.usa.gov/K7h6V variations are used to otypes in different pop generated by the 1000 ject.

#### Searching in PheGen

Selecting the "Arthritis trait with a p-value cute retrieves a list of gene strongly associated with The "Association Resu lists these SNPs (rs#) descending order of si nature of listed SNPs i

"Context" column (D). Among this group, rs2476601 from PTPN22 is the only missense SNP. The rsID (E) is hyperlinked to the SNP record, where a direct link to 1000 Genomes Browser (F) allows the interactive examination.

#### Examining the SNP in the 1000 Genomes **Browser**

Clicking the magnifying glass icon (F) in the SI record displays a zoomed-in view in the 1000 Genomes Brows which highlights the ta get SNP with an added marker (G). The genotype table also highligh this SNP by coloring th column in yellow (H). SNPs outside the grap ic display have their co umns colored grey (I). Genotyping statistics for a SNP are in the popu (I) activated upon hove

▼ Study: The 1000 Genomes Pro

Allele frequencies -

Populations / Samples

► ACB African Carribbeans

► ASW Americans of African...

Scroll Region

4  114

G

A

G

G=1.0000

A=0.0000

Go to Selection

Show:

- 🌳 

| ∕led a<br>∕i). Th                            | bstracts:<br>ne retriev                            | ed The                                                   | elcome<br>Phenotype                                                                | to Phe<br>e-Genotype                                             | GenI<br>e Integrator                      | r (PheGenl                    | (A), merge                          | s NHGRI                                                      | genom                                                                  | e-wide a                                                                       | associati            | You Tube<br>on study    | Tutorial<br>(GWAS)               |  |  |  |
|----------------------------------------------|----------------------------------------------------|----------------------------------------------------------|------------------------------------------------------------------------------------|------------------------------------------------------------------|-------------------------------------------|-------------------------------|-------------------------------------|--------------------------------------------------------------|------------------------------------------------------------------------|--------------------------------------------------------------------------------|----------------------|-------------------------|----------------------------------|--|--|--|
| exam<br>ulatio                               | ine the g<br>ns in dat                             | en- cata<br>a <sup>incl</sup>                            | alog data w<br>uding Gene                                                          | vith several<br>e, dbGaP, (                                      | I databases<br>OMIM, GTE                  | s housed a<br>Ex and db       | it the Nat<br>SNP.                  | tional Cer                                                   | iter for E                                                             | Biotechr                                                                       | nology In            | formation               | (NCBI),                          |  |  |  |
| Gen                                          | omes Pro                                           | D- Se                                                    | arch C                                                                             | riteria                                                          | nlos                                      |                               |                                     |                                                              |                                                                        |                                                                                |                      |                         |                                  |  |  |  |
| n <b>l</b><br>, Rhe                          | umatoid"                                           |                                                          | Phenotype Selection  Traits:  Arthritis, Juvenile Rheumatoid Arthritis, Rheumatoid |                                                                  |                                           |                               |                                     |                                                              |                                                                        | Genotype Selection () Location Gene SNP Chromosome:  Range (bps):              |                      |                         |                                  |  |  |  |
| s and<br>th the<br>ults" s                   | SNPs<br>disorder<br>ection (C                      |                                                          |                                                                                    |                                                                  |                                           |                               |                                     |                                                              |                                                                        |                                                                                |                      |                         |                                  |  |  |  |
| gnific<br>s ava                              | ance. Th<br>illable in t                           | e<br>the                                                 | Browse<br>P-Value:                                                                 | SNP Functional Class<br>exon intron neargene UTR<br>Clear Invert |                                           |                               |                                     |                                                              |                                                                        |                                                                                |                      |                         |                                  |  |  |  |
| • A                                          |                                                    | Results                                                  | C                                                                                  | D                                                                |                                           |                               |                                     |                                                              |                                                                        |                                                                                |                      |                         | 1 + ‡                            |  |  |  |
| 1 - 10 of<br>#                               | Trait                                              |                                                          | rs # C                                                                             | ontext +                                                         | Gen<br>Gorf10                             | e ÷                           | Locatio                             | on + P                                                       | -value                                                                 | ▲ Sou                                                                          | rce‡ Stu             | dy + Pub                | Med +                            |  |  |  |
| 2 Art<br>3 Art<br>4 Art                      | thritis, Rheun<br>thritis, Rheun<br>thritis, Rheun | natoid rs64<br>natoid rs64<br>natoid rs66<br>natoid rs66 | 157620 in<br>157623 in<br>168853 in<br>16895 in                                    | tergenic <u>H</u><br>tergenic <u>H</u><br>tergenic <u>H</u>      | ILA-DQB1, H<br>ILA-DRB9, H<br>ILA-DRB1, H | LA-DQA2<br>LA-DRB5<br>LA-DQA1 | 5: 32,663<br>5: 32,429<br>5: 32,577 | ,999 4.0<br>,643 5.0<br>,380 1.0                             | 00 x 10<br>00 x 10<br>00 x 10<br>00 x 10                               | 186 NHG<br>108 NHG<br>108 NHG                                                  | RI<br>RI<br>RI       | 187<br>216<br>178       | 94853<br>53640<br>04836          |  |  |  |
| 5 <u>Art</u><br>6 <u>Art</u><br>7 <u>Art</u> | thritis, Rheun<br>thritis, Rheun<br>thritis, Rheun | E rs24<br>rs24<br>rs24<br>rs24<br>rs23<br>rs24<br>rs23   | 157617 in<br>176601 m<br>192471 in<br>172219 in                                    | tergenic <u>H</u><br>issense P<br>tergenic <u>H</u>              | ILA-DQB1, H<br>TPN22<br>ILA-DQB1, H       | LA-DQA2 (                     | 5: 32,663<br>L: 114,37<br>5: 32,671 | .851 5.0<br>7,568 9.0<br>.103 2.0                            | 00 x 10 <sup>-</sup><br>00 x 10 <sup>-1</sup><br>00 x 10 <sup>-1</sup> | NHG           74         NHG           58         NHG           45         NHG | RI<br>RI<br>RI       | 175<br>204<br>204       | 54300<br>53842<br>53841<br>53640 |  |  |  |
| 9 <u>4</u><br>10 <u>4</u>                    | Assembly 🔶                                         | Annotati<br>Release                                      | on Chr                                                                             | Chr Po                                                           | s                                         | Contig                        | C                                   | ontig Pos                                                    | SNP<br>to<br>Chr                                                       | Contig<br>allele                                                               | Contig<br>to<br>Chr  | Neighbor<br>SNP         | Map<br>Method                    |  |  |  |
| n                                            | GRCh38.p2                                          | <u>107</u>                                               | 1                                                                                  | <u>11383494</u>                                                  |                                           | NT_0329                       | 77.10 <u>1</u>                      | 13248958                                                     | Fwd                                                                    | A                                                                              | Fwd                  | <u>view</u>             | mapup                            |  |  |  |
| ~ [                                          | A Bogione                                          | DTDNDD                                                   | -                                                                                  | 11437736                                                         | •                                         |                               |                                     |                                                              | 0.0.00                                                                 |                                                                                |                      | <u>view</u>             | biust                            |  |  |  |
| 9<br>NP                                      |                                                    | Gene                                                     | Transc                                                                             | ript                                                             |                                           |                               | G _                                 | s: click an e:                                               | con above                                                              | to zoom i                                                                      | in                   |                         | <b>~</b> 0                       |  |  |  |
|                                              | 114,377,                                           | 1.10: 114M.<br>450                                       | .114M (260b)                                                                       | p)→ 🖓 🖓<br>377,500                                               |                                           | 114,377,5 <b>1</b> 8          | 2476601                             | 114,3                                                        | 77,600                                                                 | • I OOIS •                                                                     | 114,3                | racks - ]<br>77,650     | e 7 •                            |  |  |  |
| r-                                           | 000 Genome                                         | s Phase 1                                                | Strict A                                                                           | lccessibil                                                       | lity Mask                                 |                               | _                                   |                                                              |                                                                        |                                                                                |                      |                         | ×                                |  |  |  |
| d<br>-                                       | enes, NCBI                                         | Homo sap                                                 | oiens Anno                                                                         | tation Re                                                        | elease 105                                | ;                             |                                     |                                                              |                                                                        |                                                                                |                      |                         | ×                                |  |  |  |
| nts<br>ne                                    | linVar Sho                                         | rt Variat                                                | ions base                                                                          | d on dbSN                                                        | NP 142 (Ho                                | omo sapien<br>1               | ns Annot                            | ation Re                                                     | lease :                                                                | 105)                                                                           |                      |                         | ×                                |  |  |  |
| h-                                           | bSNP 141 ()                                        | Homo sapi                                                | lens Annot                                                                         | ation Rel                                                        | lease 105)                                | HapMap 1                      | Recombin                            | ation R                                                      | Position<br>ID: <u>rs247</u>                                           | : 1143775<br>76601                                                             | 68                   | Qu                      | ality: 100                       |  |  |  |
| or                                           | 000 Genome<br>I                                    | s Phase 3                                                | 3, dbSNP b                                                                         | 142                                                              | 1                                         |                               |                                     |                                                              | AA<br>AC<br>AF                                                         | 4932<br>0.972                                                                  | 2644 E               | JR_AF 0                 | .9056                            |  |  |  |
| p ∟<br>ering                                 | over the                                           | column                                                   | header.                                                                            |                                                                  |                                           | 1                             |                                     |                                                              | AFR_A<br>AMR_A<br>AN                                                   | AF 0.997<br>AF 0.964<br>5070                                                   | 7 N:<br>4 S/<br>0 SF | S 25<br>AS_AF 0.<br>= 0 | 504<br>.9867<br>,1               |  |  |  |
| oject (ph                                    | ase 3) 🔻                                           |                                                          |                                                                                    |                                                                  |                                           |                               |                                     |                                                              | Genotype                                                               | e Display                                                                      | Options -            | Filte                   | r: PASS                          |  |  |  |
| ,377,411                                     | 114,377,456                                        | 114,377,478                                              | 114,377,479                                                                        | 114,377,513                                                      | 114,377,535                               | 114,377,561                   | 114,3 <b>F</b>                      | 114,377                                                      | ,568 11                                                                | 4,377,610                                                                      | 114,377,6            | 110                     |                                  |  |  |  |
| = <b>0.9998</b><br>=0.0002                   | C=0.9992<br>G=0.0008                               | T=0.9998<br>C=0.0002                                     | G=0.9998<br>A=0.0002                                                               | C=0.9998<br>T=0.0002                                             | C=0.9998<br>T=0.0002                      | G=0.9998<br>C=0.0002          | C=0.999<br>T=0.000                  | rs2476           98         A=0.0           02         G=0.9 | 274 C<br>726 A                                                         | <b>=0.9998</b>                                                                 | A=0.999<br>G=0.000   | B<br>2                  |                                  |  |  |  |
| = <b>1.0000</b><br>=0.0000                   | C=1.0000<br>G=0.0000                               | T=1.0000<br>C=0.0000                                     | G=1.0000<br>A=0.0000                                                               | C=1.0000<br>T=0.0000                                             | C=1.0000<br>T=0.0000                      | G=1.0000<br>C=0.0000          | C=1.000<br>T=0.000                  | 00 A=0.0<br>00 G=0.9                                         | 052 C                                                                  | C=1.0000                                                                       | A=1.000<br>G=0.000   | 0                       |                                  |  |  |  |

NCBI Handout Series | 1000 Genomes Browser | Last Updated on September 8, 2016

T=1.0000

C=0.0000

G=1.0000

A=0.0000

C=1.0000

T=0.0000

C=1.0000

T=0.0000

G=1.0000

C=0.0000

C=1.0000

T=0.0000

A=0.0164

G=0.9836

C=1.0000

A=0.0000

C=1.0000

G=0.0000

A=1.0000

G=0.0000

CAGGA

G

CAGGA

ACAGGAA

CAGGA

CAGGA

C A G G A

CAGGAA

A G

A G

A G

G

G

C A G G A A

C A

A

A

A

A

A

A

A

A

A

A

4 A

т C

т C

C

## An example usage case (cont.)

The "Genotype" table (shown below) provides the detailed genotype data. Its top row (A) displays the variation calls and their genomic coordinates. The "Populations/Samples" row (B) lists the global allele frequencies (click the arrow to adjust to counts), while rows below (C) list the allele frequency for individual populations. Clicking a population cell (D) toggles open the individual genotypes section for that population. Clicking the checkbox (E) next to an individual triggers the read selector popup from which alignments can be selected for display in the graphical view, allowing for a more detailed examination (F). Upon "Zoom to Sequence at Marker" menu selection (G), aligned reads from the selected individual provide supporting evidence for genotype calls at this position. The prevalence of rheumatoid arthritis reported for different populations from published studies is generally consistent with data from the 1000 Genomes study. This further supports the conclusion of the reported GWAS studies. Two such published reports are available from PubMed (http://1.usa.gov/K7h6Vi).

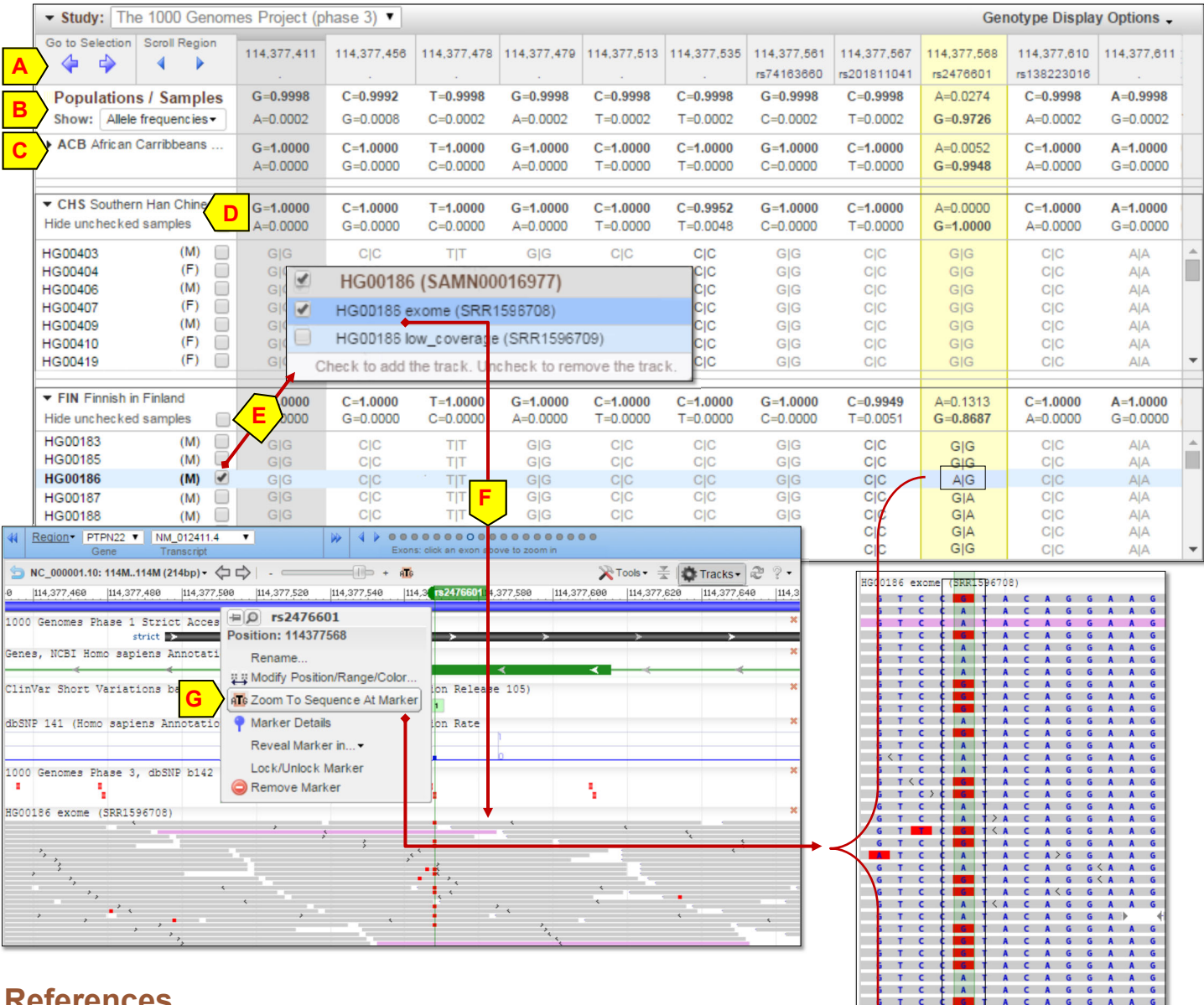

# References

- Sabeti PC, et. al. (2007). Genome-wide detection and characterization of 1. positive selection in human populations. Nature. 449(7164): 913-8. PMID: 17943131
- 2. Graphical Sequence Viewer factsheet: ftp.ncbi.nih.gov/pub/factsheets/ Factsheet Graphical SV.pdf
- Phenotype Genotype Integrator factsheet: ftp.ncbi.nih.gov/pub/factsheets/ 3. Factsheet PheGenl.pdf
- 4. README for API access to data behind 1000 Genomes browser: https:// www.ncbi.nlm.nih.gov/projects/genotypes/cgi/querygt.cgi?cmd=readme